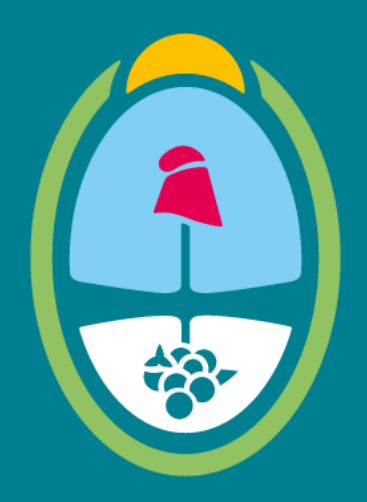

## MENDOZA GOBIERNO

Ministerio de Hacienda y Finanzas

## Dirección General de Contrataciones Públicas y Gestión de Bienes

Tutorial Proveedores – Mejora de Oferta (Prerrogativa de Precios) LPU y CDI– Sistema Compr.ar

DIRECCIÓN GENERAL DE CONTRATACIONES PÚBLICAS Y GESTIÓN DE BIENES

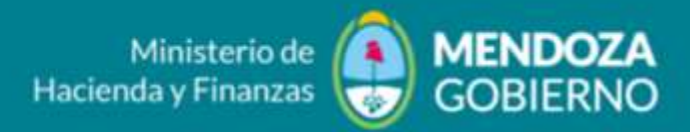

¿Cómo debo realizar una mejora de Oferta en una Licitación Publica o una Contratación Directa?

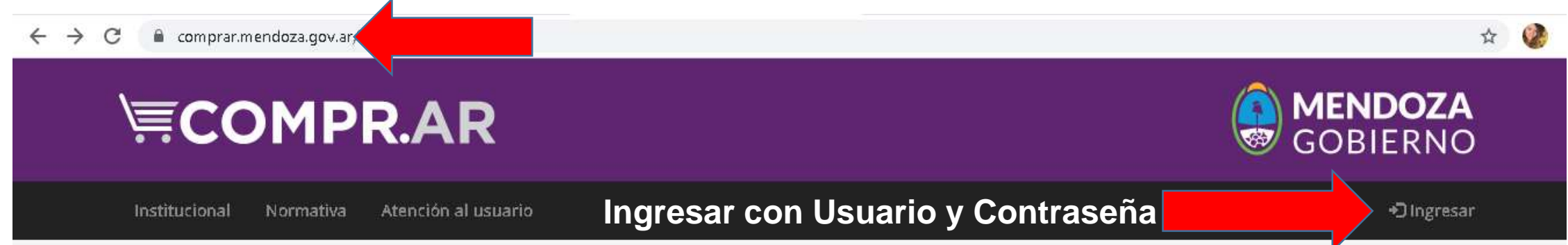

Lunes 10 de Mayo, 11:49:25

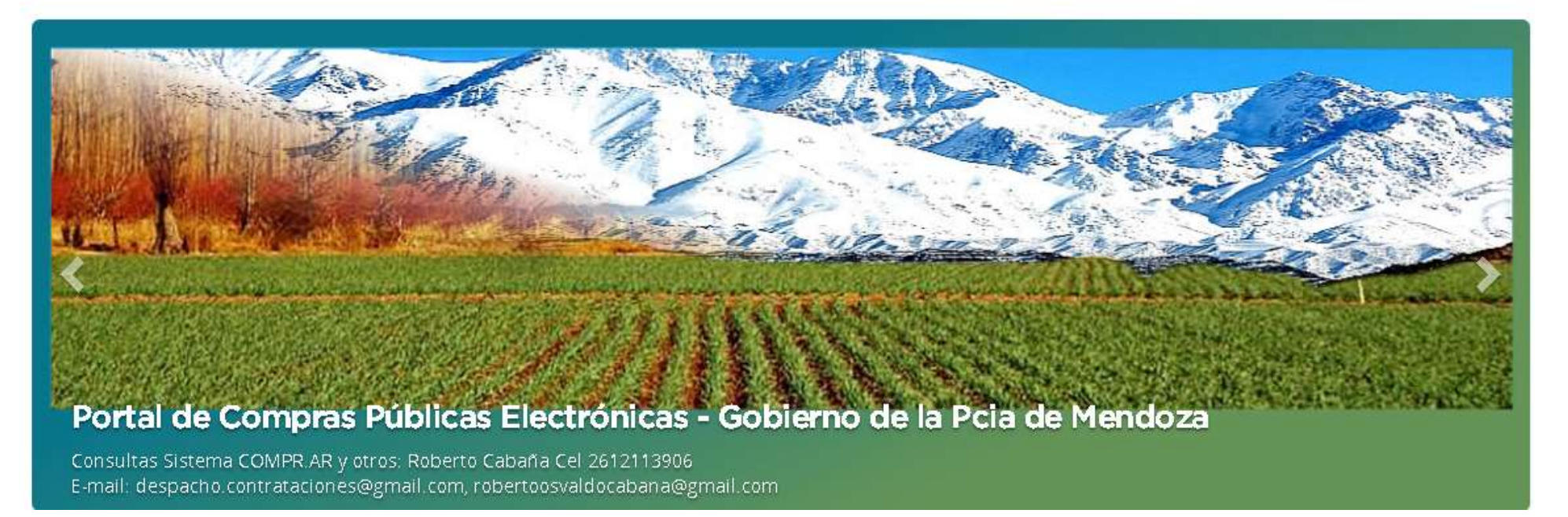

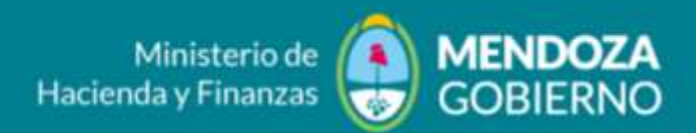

| Administrador | Proceso | Documento Contractual | Garantias | Acuerdo Marco |                                                                                                    |
|---------------|---------|-----------------------|-----------|---------------|----------------------------------------------------------------------------------------------------|
|               |         |                       |           |               | uleeuseldo's Carlos Marcelo soneno<br>Unied está mátojando para<br>Informatica y Tolecomarinaciones 6.4. |

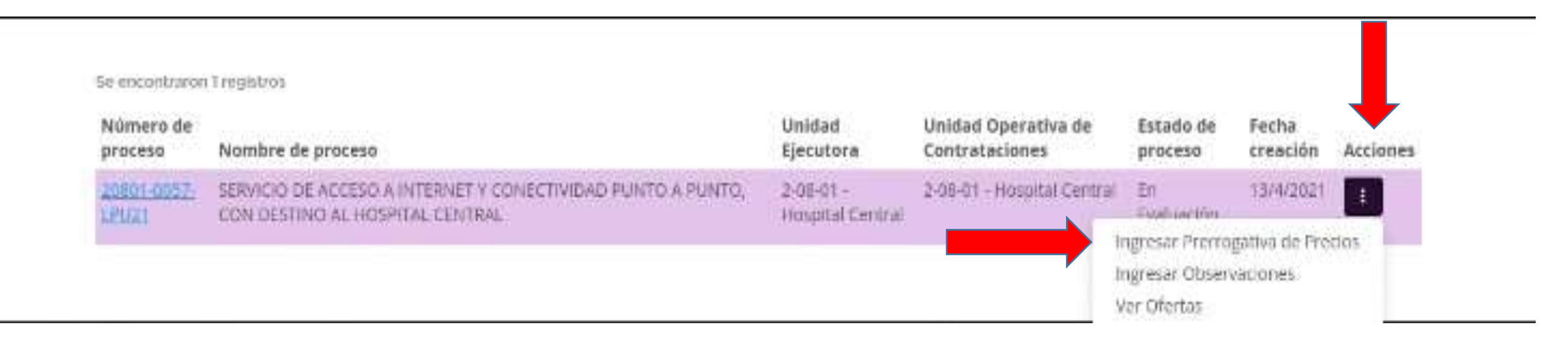

Buscar el "Proceso" y dirigirme a las "Acciones" que proporciona el Sistema, para luego, seleccionar "Ingresar Prerrogativa de Precios"

DIRECCIÓN GENERAL DE CONTRATACIONES PÚBLICAS Y GESTIÓN DE BIENES

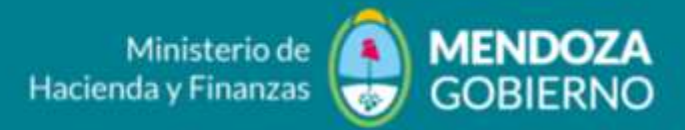

|                                                                                                    |                                             | unierosoficiale contra marcelo marcelo marcelo<br>contral está realização do poro<br>talgoradora y Telecomandaciones 6.4. |  |
|----------------------------------------------------------------------------------------------------|---------------------------------------------|----------------------------------------------------------------------------------------------------|--|
| Mejora de precios                                                                                                    |                                             |                                                                                                    |  |
|                                                                                                    |                                             |                                                                                                    |  |
| Información del proceso                                                                                                    |                                             |                                                                                                    |  |
| Name or operation of the second second s | EX ADD DERVICE CORRECT DESIGNATION PRODUCT  |                                                                                                    |  |
| Número de procesa:                                                                                                    | 2001-0077-09021                             |                                                                                                    |  |
| Neether docupine process                                                                                                    | MERVICIO DE ADCENCIA DADERNE EV CONSCIENCIA | NO PLINTO A POTODO COM DESTINO AL RESPUAL CENTRAL                                                                         |  |
| Unidad Operation de Compatachoies                                                                                                    | 5-00-01 - Marginal Carimat                  |                                                                                                    |  |
|                                                                                                    | 2000-2321-1000-584                          |                                                                                                    |  |
| Fecha y Hora del Acto de Apertura:                                                                                                    |                                             |                                                                                                    |  |
| Fecha y Iliora del Acte de Apertana:<br>Dates de la obreta                                                                                                    |                                             |                                                                                                    |  |
| Fecha y Illora del Acte de Apertana:<br>Rates de la obreta<br>Nambre de la obreta                                                                                                    | musa                                        |                                                                                                    |  |

El Sistema me mostrará los datos del proceso

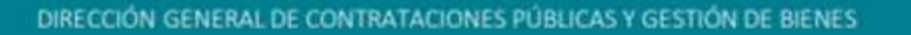

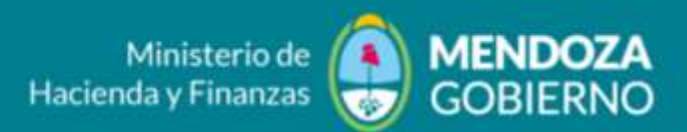

| Feeling y B | ione del vierre | de la Mejerc de Provinc                                                                                                    |                      | CONTRACT DAMAGE    | iya.            |                               |                        |            |          |
|-------------|-----------------|----------------------------------------------------------------------------------------------------|----------------------|--------------------|-----------------|-------------------------------|------------------------|------------|----------|
|             |                 |                                                                                                    |                      |                    |                 |                               |                        |            |          |
| Detalle de  | Oferta por R    | englön                                                                                                    |                      |                    |                 |                               |                        |            |          |
| Rengion     | Alternative     | Descripción<br>dei frem                                                                                                    | Cantidad<br>Oferiada | Precio<br>Unitario | Erecio<br>Total | Frecio Unitario<br>Prerrogado | Prerin Tisal Peringada | Characters | Actions. |
| SI.         | 2               | SERVICIO DE<br>INTERNET<br>Presenación PESOS<br>Voltania                                                                            | 12,006000            | 40,950,300000      | 491,409,50      | 1                             |                        |            | 2        |
| 52          | 1               | SERVICIO DE<br>INSTALACION<br>CON<br>CONECTIBILIDAD<br>PUNTO A PENTO<br>CAN PROVISION<br>DE INSUMOS<br>PARA INTERNET<br>Pre. Vermin | 12,00000             | 6514200000         | 76,178,80       |                               |                        |            |          |

En caso de aceptar bajar el precio ofrecido: Deberé cargar en el campo "Precio Unitario Prerrogado" la mejora de oferta y hacer clic en el botón recuadrado en rojo, finalizando el proceso al oprimir el botón "Enviar Propuesta Económica".

## Sistema Compr.ar

## DIRECCIÓN GENERAL DE CONTRATACIONES PÚBLICAS Y GESTIÓN DE BIENES

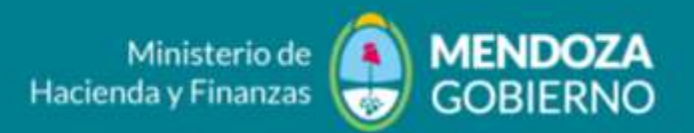

| Per la y  | Hora del cierre | de la Mejora de Precios                                                                                                    | -0                    | and a second the second second | y lister        |                                                                     |                         |               |          |
|-----------|-----------------|----------------------------------------------------------------------------------------------------|-----------------------|--------------------------------|-----------------|---------------------------------------------------------------------|-------------------------|---------------|----------|
| Detalle d | r Oferta por R  | tenglin                                                                                                    |                       |                                |                 |                                                                     |                         |               |          |
| Renglón   | Alternativa     | Descripción<br>del ítem                                                                                                    | Cantiliad<br>Ofernada | Precio<br>Unitario             | Precio<br>Total | Precio Unitario<br>Premogodo                                        | Precio Total Pretrogado | Observaciones | Acciones |
| 4         | i,              | SERVICIO DE<br>INTERNET<br>Presentación: PESOS<br>Ven mág                                                                           | 12,000000             | 40.050,800000                  | 431.439,60      | [4253.0.0                                                           | 401.400,50              |               |          |
| 2         | 2               | SERVICIO DE<br>INSTALACION<br>CON<br>CONECTIBILIDAD<br>PUNTO A PUNTO<br>CON PROVISION<br>DE INSUMOS<br>PARA INTERNET<br>Pro Viermin | 12,00000              | 0.314,909000                   | 78.178,90       | IIIII.5<br>El precin<br>premogado debe ser<br>menor que el unitaria | 78.178,00               |               | 5        |

En caso de NO aceptar bajar el precio ofrecido: No hará falta que complete ningún campo, pero sí hacer clic en el botón recuadrado en rojo, finalizando el proceso al oprimir el botón "Enviar Propuesta Económica".